## **Interfata online SCOPUS**

## www.scopus.com

| Search     Sources     Author Search     Advanced Search       Image: Search     Author Search     Advanced Search       Besic Search     Author Search     Advanced Search       Search for:     Image: Search     Author Search       AND     Image: Search     Author Search       AND     Image: Search     Author Search       AND     Image: Search     Author Search       AND     Image: Search     Image: Search       Image: Search     Image: Search     Added Image: Search       Image: Search     Image: Search     Added Image: Search       Image: Search     Image: Search     Image: Search       Image: Search     Image: Search     Image: Search       Image: Search     Image: Search     Image: Search       Image: Search     Image: Search     Image: Search       Image: Search     Image: Search     Image: Search       Image: Search     Image: Search     Image: Search       Image: Search     Image: Search     Image: Search       Image: Search     Image: Search     Image: Search       Image: Search     Image: Search     Image: Search       Image: Search     Image: Search     Image: Search       Image: Search     Image: Search     Image: Search       Image: Search     <                                                                                                    | RC Live Chart (2) Help (2) Scopes L<br>Brought to you by (2)<br>Scopes Taxes |
|----------------------------------------------------------------------------------------------------|------------------------------------------------------------------------------|
| 1       5       4         Besic Search       Author Search       Advanced Search         Search for:                                                                                                    | Brought to you by 🐑 laberary catalo                                          |
| Besic Search       Author Search       Advanced Search         Search for:       File       Ad Fields         E.g., "heat stack" AND reser       All Fields         All Fields       Article Title, All Fields         Besic Bange (reducted)       Besic Title         J       Date Range (reducted)       Besic Title         Butter       Published       Pleasent with the Passet         Butter       O Added to Scopus in the last 7 ≤ days       CODEN         Subject Areas 0       E tife Sciences (> 3.400 Mere)       Soc Charactel Sciences         Butter       Health Sciences (> 5.400 Mere)       Soc Charactel Sciences         Subject Areas 10       E tife Sciences (> 5.400 Mere)       Soc Charactel Sciences         Butter       Health Sciences (> 5.400 Mere)       Soc Charactel Sciences         Subject Areas:       Medicine       Soc Charactel Sciences         AAMA Journal       Frender Mere Mere Meres       American Association of Nurse Areasthetists         Subject Areas:       Medicine       American Association of Nurse Areasthetists         Subject Areas:       1976, 1986, fram 2002 to Present                                                                                                    |                                                                              |
| Search flor:     In     Article Title, A       Avid     E.g., "basist stadd" AND resear     In     Article Title, A       Avid     In     Fields     Article Title, A       Avid     In     Fields     Article Title, A       Avid     In     Fields     Article Title, A       Avid     In     Fields     Article Title, A       Avid     In     Fields     Article Title, A       Avid     In     Fields     Article Title, A       Avid     Avid     Fields     Article Title, A       Avid     Avid     Fields     Article Title, A       Avid     Avid     Fields     Article Title, A       Avid     Avid     Fields     Article Title, A       Avid     Avid     Fields     Article Title, A       Avid     Avid     Fields     Avid       Avid     Avid     Fields     Avid       Bubject Areas     Area     Fields     Avid       Avid     Avid     Avid     Fields       Avid     Avid     Fields     Avid       Avid     Avid     Fields     Avid       Avid     Avid     Fields     Avid       Avid     Avid     Fields     Avid <t< th=""><th></th></t<>                                                                                                    |                                                                              |
| Search for:       In       Atticle Title, A         AND       E.g., "have stade" AND rease       Atticle Title, A         AND       In       Fields         AND       In       Fields         Build International Control of the control of the control o                                                                                                    |                                                                              |
| Search for:<br>Limit to:<br>Date Range (nducke)<br>All Fields<br>Autor that<br>Date Range (nducke)<br>Date Range (nducke)<br>Dat                                                                                                    | () Search Rev                                                                |
| AND     Added to Scapus in the last 7     Added to Scapus in the last 7     Added to Scapus in the last                                                                                                    | tract, Keywords 🛛 👻                                                          |
| AND       Image (reducted)         3       Date Range (reducted)         Build of the Range (reducted)       Added to Scapus in the last 7 if days         O Added to Scapus in the last 7 if days       CODEN         Build Sciences (reducted)       Protect in the last 7 if days         CODEN       CODEN         Build to Scapus in the last 7 if days       CODEN         Build to Scapus in the last 7 if days       CODEN         Build to Scapus in the last 7 if days       CODEN         Build to Scapus in the last 7 if days       CODEN         Build to Scapus in the last 7 if days       CODEN         Build to Scapus in the last 7 if days       CODEN         Added to Scapus in the last 7 if days       CODEN         Build to Sciences (reducted)       First         Added to Scapus in the last 7 if days       Soo Charactel Sciences         Added to Scapus in the last 7 if the American Accel atlast of the sciences American Accel atlast of the sciences of the science American Accel atlast of the sciences atlast of the science atlast of the science                                                                                                    |                                                                              |
| Seurce Title     Added to Scapus in the last      Order Scapus (* 3.400 etc.)     Solution     Solution                                                                                                    | ract, Kaywords                                                               |
| Added to Scapus in the last 7 days     Added to Scapus in the last 7 days     Added to Scapus in the last 7 days     Added to Scapus in the last 7 days     Sol     Subject Areas     Une Sciences (> 3.400 etiles)     Defended     Defended     Defen                                                                                                    |                                                                              |
| 3     Method       Limit to:     Date Range (rducke)     Reywords       ● Published     All years ■ 10     Present ■       ● Added to Scapus in the last 7 ■ days     GOCEN       Subject Areas     ●       ● Life Sciences (r 3.400 eties)     ● Proteine       ● Health Sciences (r 5.400 eties)     ● Sob       ● Health Sciences (r 5.400 eties)     ● Sob       ● Health Sciences (r 5.400 eties)     ● Sob       ● Health Sciences (r 5.400 eties)     ● Sob       ● Health Sciences (r 5.400 eties)     ● Sob       ● Health Sciences (r 5.400 eties)     ● Sob       ● Health Sciences (r 5.400 eties)     ● Sob       ● Health Sciences (r 5.400 eties)     ● Sob       ● Health Sciences (r 5.400 eties)     ● Sob       ● Health Sciences (r 5.500 eties)     ● Sob       ● Health Sciences (r 5.500 eties)     ● Sob       ● Health Sciences (r 5.500 eties)     ● Sob       ● Sob     ● Sob       ● Body = Sob     ● Sob       ● Body = Sob     ● Sob       ● Body = Sob     ● Sob       ● Body = Sob     ● Pody = Sob       ● Body = Sob     ● Sob       ● Body = Sob     ● Sob       ● Body = Sob     ● Sob       ● Body = Sob     ● Sob       ● Body = Sob     ● Sob                                                                                                    |                                                                              |
| Limit to: Date Range (nductive)  Published All years to Present Affiction Language Added to Scopus in the last 7 days Added to Scopus in the last 7 days OCCEN DO Subject Areas  Health Sciences (> 3.466 witer) Health Sciences (> 5.300 kHer) Sobudes 300% Medine orverage AANA Journal Common According to the Association of Nurse Areasthetists Status Compared Areas: Medicine Publisher: Areast Medicine Status Status Compared According to Present Status Compared According to Present                                                                                                    |                                                                              |
| Published All yoars 10 Photent 1     Added to Scopus in the last 7 deys     Added to Scopus in the last 7 deys     OOCEN     OOCEN                                                                                                    |                                                                              |
| Added to Scopus in the last 7 days     Sov     Subject Areas     U for Sciences (> 3.400 wiles)     Wellenth Sciences (> 3.400 wiles)     Wellenth Sciences (> 3.400 wiles)     Wellenth Sciences (> 3.400 wiles)     Wellenth Sciences (> 3.400 wiles)     Wellenth Sciences (> 3.400 wiles)     Wellenth Sciences (> 3.400 wiles)     Wellenth Sciences (> 3.400 wiles)     Wellenth Sciences (> 3.400 wiles)     Wellenth Sciences (> 3.400 wiles)     Wellenth Sciences (> 3.400 wiles)     Wellenth Sciences (> 3.400 wiles)     Wellenth Sciences (> 3.400 wiles)     Wellenth Sciences     Wellenth Sciences     Wellenth Sciences     Wellenth     Wellenth Sciences     Wellenth     Wellenth     Wellen                                                                                                    |                                                                              |
| Subject Areas:     Medicine     Medicine     Medicin                                                                                                    |                                                                              |
| Subject Areas<br>Life Sciences (> 3.400 wier)<br>Health Sciences (> 5.400 wier)<br>Health Sciences (> 5.400 wier)<br>Health Sciences (> 5.400 wier)<br>Sol Chemical Name<br>CANA Journal<br>Comments are Sciences Areas Areas Areas Areas Areas Areas Areas<br>Subject Area:<br>Medicine<br>Publisher:<br>Statister:<br>Statister:<br>Stati |                                                                              |
| Centerance Units Sciences (+ 3.40e enter)  Health Sciences (+ 3.40e enter)  Health Sciences (+ 3.40e enter)  Health Sciences (+ 3.40e enter)  Health Sciences (+ 3.40e enter)  AANA Journal  AANA Journal  AANA Journal  Comments and at the Association of Nurse Anesthetists  Subject Area: Medicine Publisher: Area: Area: Medicine Publisher: Biopus Coverage Years: 1979, 1965, frem 2002 to Present                                                                                                    |                                                                              |
| Health Sciences (> 5.300 Hea)     Micro IIIe, N     Address 300% Medine orverage     AANA Journal     AANA Journal     Aana     Association of Nurse Aresthetists     Medicine     Medicine     Med                                                                                                    | test Kounsels Ashee                                                          |
| AANA Journal  Association of Nurse Anesthetists  Subject Aree:  Medicine  Medicine  Me                                                                                                    | Inici, Keywords, Molinois                                                    |
| AANA Journal Termedy locers are Journal of the Assession Assession of Planse Assestigations Bubject Area: Medicine Publisher: American Association of Nurse Anesthetists ISBN: 0094-6354 Beopus Coverage Years: 1979, 1985, from 2002 to Present                                                                                                    |                                                                              |
| AANA Journal Termety knewn ar i Journal at the Association of Nurse Anasthatists Bubject Area: Medicine Publisher: American Association of Nurse Anasthatists ISBN: 0094-6354 Beopus Coverage Years: 1979, 1985, fram 2002 to Present                                                                                                    | 6                                                                            |
| Immedy lonevis are <u>Sautial of the Assertion Assertiation of Human Assertiation</u> Bubject Area: Medicine     Annerican Association of Nurse Anesthetists     ISBN: 0094-6354     Scopus Coverage Years: 1979, 1985, from 2002 to Present                                                                                                    |                                                                              |
| Bubject Area:         Medicine           Nublisher:         American Association of Nurse Anasthetists           SRN:         0094-6354           Scopus Coverage Years:         1979, 1996, from 2002 to Present                                                                                                    |                                                                              |
| Publisher: Anextean Association of Nurse Anexthetists<br>(SBN: 0094-6354<br>Beopus Ceverage Years: 1999, 1986, from 2002 to Present                                                                                                    |                                                                              |
| ISBN: 0094-6354<br>Scopus Coverage Years: 1979, 1986, from 2002 to Present                                                                                                    |                                                                              |
| Boopus Coverage Years: 1978, 1985, from 2002 to Present                                                                                                    |                                                                              |
|                                                                                                    |                                                                              |
| Linery Latelague (El Latelanya, ADR.Lat.Involut (PORBASE) (El Differenzione)                                                                                                    |                                                                              |
| Documents Available From View                                                                                                    |                                                                              |
| Latest issue: Yolume 74, Issue 5, (October 2006)                                                                                                    |                                                                              |

1. Cautare Simpla - Incepeti cautarea in SCOPUS direct de pe prima pagina;

2. Criterii de cautare - Alegeti criteriile dupa care doriti sa fieefectuata cautarea;

3. Caseta de filtrare - Limiteaza cautarea la un anumit interval de ani, tipul de document

sau aria de cautare, dupa preferinte.

4. **Cautare Avansata** - Apasand butonul de cautare avansata puteti efectua cautari mai ample, utilizand limbajul Boolean.

5. Cautare Autor - Permite cautarea unui anumit autor

6. Surse - Puteti incepe o cautare a revistelor dupa titlu sau subiect.

# **Tabul SEARCH**

## Exemplu de cautare simpla:

### SCOPUS

| Basic Searc        | h Author Search Advanced Search                                                                                                    |                                                                         |            |
|--------------------|----------------------------------------------------------------------------------------------------|-------------------------------------------------------------------------|------------|
| 1                  |                                                                                                    | 0                                                                       | Search Tip |
| Search for:        | taxes                                                                                                    | in Abstract                                                             | ~          |
|                    | E.g., "heart attack" AND stress                                                                                                    | 3                                                                       |            |
| AND 🔽              | romania                                                                                                    | in Abstract                                                             | ~          |
| 2                  |                                                                                                    | 🖸 Searci                                                                | n] Clear   |
| 2                  |                                                                                                    | Search                                                                  | n Clear    |
| 2<br>imit to:      | Date Range (indusive)                                                                                                    | Document Type                                                           | h) Clear   |
| 2<br>imit to:      | Oate Range (inclusive)         Published       All years v         Added to Scopus in the last       7         Added to Scopus in the last       7                                                                                                    | Document Type<br>All                                                    | n) Clear   |
| 2<br>imit to:<br>4 | Date Range (inclusive)         Image Production Present         Image Production Present         Image Product Present         Image Product Product Present         Image Product Product Pr | Cocument Type                                                           | n Clear    |
| 2<br>imit to:<br>4 | Date Range (inclusive)<br>Published All years v to Present v<br>Added to Scopus in the last 7 v days<br>Subject Areas (1)                                                                                                    | Cocument Type                                                           | n) (Clear  |
| 2<br>imit to:<br>4 | Date Range (inclusive) <ul> <li>Published</li> <li>All years</li> <li>to</li> <li>Present</li> <li>Added to Scopus in the last</li> <li>7</li> <li>days</li> </ul> Subject Areas ①         ✓       Life Sciences (> 3,400 titles)                                                                                                    | Searcl     Document Type     All     Physical Sciences (> 5,500 titles) | n) (Clear  |

Pentru a efectua o cautare se vor introduce cuvinte cheie in campurile de cautare (1), se vor stabili legaturi intre ele cu operatori logici(AND, OR, NOT) (2) si se vor selecta criteriile de cautare pentru fiecare cuvant cheie adaugat (3). Utilizand casta (4) se pot selecta diferite criterii de rafinare acautarii.

In partea de jos a paginii se afla o caseta numita "*Search History*", unde sunt salvate ultimele 50 de cautari efectuate:

| Search History 2                                         | ombine          |                 |          | Go Close                                 |
|----------------------------------------------------------|-----------------|-----------------|----------|------------------------------------------|
| 1Delete Select: All <u>Clear history</u>                 | e.g. (≠1        | AND #2) AN      | D NOT #3 | 3                                        |
| ↓ Search                                                 |                 | Results         | Source   | Actions                                  |
| 4. 🔲 TITLE-ABS-KEY(oil)                                  |                 | <u>464,673</u>  | Scopus   | Edit   Save   Set Alert   <mark>ର</mark> |
| 3. TITLE-ABS-KEY(engine)                                 |                 | <u>171,458</u>  | Scopus   | Edit   Save   Set Alert   🔝              |
| 1. 🗌 (TITLE-ABS-KEY(taxes) AND TITLE-ABS-KEY             | (romania))      | 4 <sup>44</sup> | Scopus   | Edit   Save   Set Alert   🔊              |
|                                                          |                 |                 |          | 5 🗠                                      |
| Note: This Search History will contain the latest 50 sea | rches you perfo | rm in this      | session. |                                          |

Din lista de cautari se pot sterge o parte din acestea prin bifarea lor si apasarea ulterioara a butonului "*Delete*" (1) sau toate prin apasarea butonului "*Clear History*" (2).

Din aceeasi caseta se pot accesa listele de rejultate, prin apasarea numarului de rezultate (4), sau se pot combina mai multe liste de rezultate, prin operatori logici (3). Deasemenea pot fi editati parametrii cautarilor, pot fi salvate listele de rezultate sau pot fi activate alerte de cautare(5).

## Pagina de rezultate:

| Scopus: 72 More (3) Web (66,454) Patents (27                                                                        | ) SelectedSources (       | (227) Search your lib                                | rary             |                                           |                                          |            |
|----------------------------------------------------------------------------------------------------|---------------------------|------------------------------------------------------|------------------|-------------------------------------------|------------------------------------------|------------|
| Your query: (ALL(taxes) AND TITLE-ABS-KEY(romania                                                                   | I)) Edit Save Save as Ale |                                                      |                  |                                           | Search H                                 | listory    |
| Refine Results                                                                                                    |                           |                                                      |                  |                                           |                                          | Close      |
| Source Title                                                                                                    | Author Name               | Year                                                 | Document         | Type Subje                                | ct Area                                  |            |
| Metalurgia International (4)                                                                                        | Puscas, M. (2)            | 2009 (3)                                             | Article (60      | ) Ecor                                    | nomics, Econometrics and Fin             | ance (17)  |
| Journal of East West Business (2)                                                                                   | David, P. (2)             | 2008 (10)                                            | Conferenc        | e Paper (3) 📃 Soci                        | al Sciences (17)                         |            |
| Petroleum Intelligence Weekly (2)                                                                                   | Hilal, N. (2)             | 2007 (11)                                            | Review (3)       | Envi                                      | ronmental Science (10)                   |            |
| More                                                                                                    | More                      | More                                                 | More             | More                                      | <u></u>                                  |            |
| Add categories                                                                                                    |                           |                                                      |                  |                                           | () Limit to                              | 🗙 Exclude  |
|                                                                                                    |                           |                                                      |                  |                                           | 0                                        |            |
| C Results: 72 Search within results 8                                                                               |                           |                                                      |                  | GO                                        |                                          |            |
| 🕞 🚍 😁 Output) 💷 Citation tracker) 🔮 Add to list) 🗔                                                                  | Download 🚚 References     | 📑 Cited by Select: 🗌 All                             | Page             |                                           | 1 to 3                                   | 20 Next    |
| Document (sort by relevance)                                                                                        | А                         | uthor(s)                                             | ∨ Date           | Source Title                              |                                          | Cited By   |
| 1. Environmental climate instruments in Roman<br>approach using dynamic CGE modelling                               | nia: A comparative 🔟      | <u>pisel, R.</u>                                     | 2009             | Energy Policy 3                           | 7 (6), pp. 2190-2204                     | 0          |
| Abstract + Rets   view at Publisher   Full Text                                                                     | D Show Abstract           |                                                      | <u>,</u>         |                                           |                                          |            |
| 2. Social audit, a new paradigm within the inter<br>of performance of the public sector entities<br>Abstract + Refs | nal audit <u>ş</u><br>G   | tefánescu, A., Ţurlea, R<br>herghina, R., Dudian, M. | <u>.</u> , 2009  | Metalurgia Inte<br>ISS. 4), pp. 15        | ernational 14 (SPEC.<br>7-159            | 0          |
| 3. The value added tax in the scrap-iron waste<br>Abstract + Refs  B Show Abstract                                  | commerce D                | eaconu, SC.                                          | 2009             | <i>Metalurgia Inte</i><br>ISS. 6), pp. 85 | ernational 14 (SPEC.<br>-88              | 0          |
| 4. Aspects of greenhouse gas emissions in the Abstract + Refs  Show Abstract                                        | Alba county (Rom) P       | opa, M., Popa, D., Varva                             | a <u>ra</u> 2008 | Journal of Envir<br>and Ecology 9         | ronmental Protection<br>(4), pp. 737-742 | 0          |
| ← C C Output Citation tracker                                                                                       | Download 🚛 References     | Cited by Select V All                                | ✓ Page           |                                           | Bac                                      | k to Top 🛆 |
| Display 20 💉 results per page 9                                                                                     |                           |                                                      |                  |                                           | 1 to 3                                   | 20 Next 🕨  |

In pagina de rezultate pot fi vizualizate:

- (1) Rezultate gasite in sursele de documentare Scopus
- (2) Rezultate din surse care sunt incluse in Scopus cu referinte incomplete
- (3) Rezultate de pe web, prin Scirus(motor de cautare web, asemanator cu Google sau Yahoo, dar care face cautare numai in paginile acreditate stiintific).
- (4) Rezultate din brevete inregistrate la 5 din cele mai mari centre de cercetare din lume (EPO, APO, JPO, WIPO si USPO)
- (5) Rezultate filtrate prin sursele de incredere predefinite de bibliotecari

Utilizand caseta (6), baza de date permite salvarea cautarii si posibilitatea de a configura alarme.

In caseta de rafinare a rezultatelor(7) se pot selecta diferite criterii de rafinare, pentru a limita rezultatele la cele ce se incadreaza in criteriile selactate sau pentru a exclude rezultatele ce corespund criteriilor selectate si in acelasi timp se poate face o noua cautare printre rezultatele deja gasite (8). Deasemenea se poate selecta numarul de rezultate ce vor fi afisate pe o pagina(9), putandu-le selecta fie doar pe cele de pe pagina afisata sau toate rezultatele gasite(10), pentru a putea exercita asupra acestora diferite actiuni disponibile in bara de instrumente.

## Bara de instrumente:

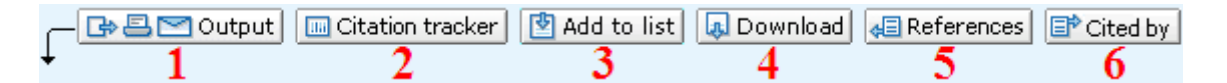

Selecatand unul sau mai multe articole se poate folosi bara de instrumente pentru a exercita diferite actiuni asupra acestora:

Butonul "*Output*"(1) permite exportarea referintelor sau citarilor, printarea, trimiterea prin email sau crearea bibliografiei articolelor selectate.

Butonul "*Citation traker*"(2) ofera posibilitatea evaluarii unui studiu sau a unei cercetari prin citarile obtinute. Afiseaza un tabel ce contine numarul citarilor primite de catre articolele selecatate, in functie de ani si calcularea indicelui Hirsch.

Butonul "*Add to list*" (3) adauga articolele selectate intr-o lista personala, accesibila in partea de sus a ecranului: Search Sources Analytics My Alerts My List My Profile

Butonul "*Download*"(4) permite descarcarea fisierelor PDF ce contin rezumatul articolelor sau chiar a textului integral, in cazul in care acesta este abonat.

Butonul "*References*"(5) permite vizualizarea referintelor articolelor selectate.

Butonul "*Cited by*" (6) permite vizualizarea articolelor ce au citat articolele selectate.

## **Rezultate gasite:**

| 🕞 🕒 🖂 Output ] 📖 Citation tracker 🛛 🕙 Add to list ] 🗔 Download ] 🚚 Reference                                                                                                 | s 📑 Cited by Select: 🗌 All 🗌 Page                                      |        | 1 to                                                                                   | 20 Next > |
|----------------------------------------------------------------------------------------------------|------------------------------------------------------------------------|--------|----------------------------------------------------------------------------------------|-----------|
| ↓ Document (sort by relevance) 4                                                                                                    | Author(s)                                                              | ✓ Date | Source Title                                                                           | Cited By  |
| 1. ▼ Availability of barley straw application on oil spill clean up Abstract + Refs View at Publisher ⊕ Show Abstract 1 2                                                    | <u>Husseien, M., Amer, A.A.,</u><br>El-Maghraby, A., <u>Taha, N.A.</u> | 2009   | International Journal of<br>Environmental Science and<br>Technology 6 (1), pp. 123-130 | <u>1</u>  |
| 2. ✓ Verm composting of Oil Palm empty fruit bunch and its potentia<br>supplying of nutrients for crop growth<br>Abstract + Refs View at Publisher Full Text E Show Abstract | <u>Sabrina, D.T., Hanafi, M.M.,</u><br>Mahmud, T.M.M., Azwady, A.A.N.  | 2009   | Compost Science and Utilization 17<br>(1), pp. 61-67                                   | 0         |
| 3. V Petrol power: Oil's hold on Latin America 3<br>Abstract + Refs                                                                                                    | <u>Galster, C.</u>                                                     | 2009   | Harvard International Review 30 (4) pp. 9-10                                           | , 0       |
| 4. Bunkering: New study of marine bunkers Abstract + Refs  Show Abstract                                                                                                    | [No author name available]                                             | 2009   | Marine Engineers Review<br>(DEC./JAN.), pp. 11                                         | 0         |
| 5. Dow speed engines: Emission control methods available today           Abstract + Refs         Show Abstract           Best State         Show Abstract                    | [No author name available]                                             | 2009   | Marine Engineers Review<br>(DEC./JAN.), pp. 16-20                                      | 0         |

In lista de rezultate, prin apasarea butonului "*Abstract* + *Refs*" (1), se acceseaza abstractul si referintele pt articolul selectat. Butonul "*View at Publisher*"(2), permite vizualizarea articolului pe siteul autorului, iar butonul "*Full Text*"(3), este un link catre textul integral al articolului, accesibil numai daca este abonat.

In mod implicit, sortarea listei de rezultate este facuta, dupa relevanta documentelor. Un document este considerat "mai relevant", cu cat cuvantul cheie apare de mai multe ori in criteriile de cautare selectate(titlu, rezumant, etc). Lista de rezultate se poate sorta si dupa alte criterii: dupa autor, in ordine alfabetica, dupa data publicarii documentului, dupa sursa din care acesta face parte sau dupa numarul de citari primite (**4**).

## Exemplu de cautare dupa autor:

| Basic Sear   | rch Author Search           | Affiliation Search | Advanced Search       |                         |
|--------------|-----------------------------|--------------------|-----------------------|-------------------------|
| ſ            |                             | 1                  |                       | ③ Search Tips           |
|              | Last Name                   |                    | Initials or First Nan | ne <u>2</u>             |
| Author:      | ionescu                     |                    | i                     | Show exact matches only |
|              | E.g., smith                 |                    | E.g., j.l.            |                         |
| Affiliation: | 3                           |                    |                       | 😋 Search 🛛 Clear        |
|              | E.g., university of toronto |                    |                       | _                       |
| [            | Subject Areas 🛈             |                    |                       |                         |
|              | Life Sciences               | Physical Sciences  | ; 4                   |                         |
|              | Health Sciences             | Social Sciences    |                       |                         |
|              |                             |                    |                       | Clear                   |

Pentru a efectua o cautare dupa autor, se vor completa campurile de cautare(1) cu numele si initiala autorului, existand posibilitatea de a bifa optiunea de cautare exacta(2), in forma scrisa, si adaugarea institutiilor afiliate(3). Deasemenea se pot selecta domeniile in care sa se execute cautarea(4).

## Pagina de rezultate:

| Refine Results 1                  |                                 |                          |                           |          |                    |                 |       |                                | <u>Close</u> |
|-----------------------------------|---------------------------------|--------------------------|---------------------------|----------|--------------------|-----------------|-------|--------------------------------|--------------|
| Source Title                      |                                 |                          | Affiliation               |          | City               | Country         | Sul   | oject Area                     |              |
| Medicina Interna (4)              |                                 |                          | Hôpital Saint-Louis (2)   |          | Bucharest (13)     | Romania (28)    |       | Medicine (33)                  |              |
| 🔲 Revue Roumaine De Chimie (3)    |                                 |                          | Institute Medical Farma   | icie (2) | Bucuresti (5)      | Germany (7)     |       | Engineering (1                 | (7)          |
| Revista Medico Chirurgicala A Soc | ietatii De Medici Si            |                          | 📃 Universitatea din Bucur | esti (2) | Paris (4)          | United States   | (7)   | Biochemistry,                  | Genetics and |
| More                              |                                 |                          | More                      |          | More               | More            |       | violecular Biol<br><u>Vore</u> | ogy (12)     |
|                                   |                                 |                          |                           |          |                    |                 | (     | ) Limit to                     | 🗙 Exclude    |
| Select one or more authors ar     | nd click <b>show d</b>          | ocuments                 | or citation tracker.      |          |                    |                 |       |                                |              |
| C Author Results: 73              | 3                               |                          | 2                         | _        |                    | Pa              | nge 1 | of 4                           | Go Next)     |
| – 🗈 Show documents                | Citation tracker                | 🐣 Feedback               | Select: 🗌 All 🗌 Page      | е        |                    | 7               |       |                                |              |
| ✓ Authors                         | Documents                       | Subject Ar               | rea                       | Affilia  | ation (most rece   | nt)             |       | City                           | Country      |
| 1. 🗌 🛛 Anghel Ionescu, I          | . □ <u>1</u> —                  | Medicine                 | 4                         | Acad     | emia de Stiinte N  | Medicale din Ro | mania | Buchares                       | t Romania    |
| 2. 🔲 Ionescu, A. I.               | D 1                             | Computer                 | S <u>cie</u> nce;         | Unive    | ersitatea din Crai | ova             |       | Craova                         | Romania      |
|                                   | Show Last Title                 | Engineering              | <u> </u>                  |          |                    |                 |       |                                |              |
| 3. 🔲 Ionescu, I.                  | Details                         | Medicine;                | Neuroscience              |          |                    |                 |       |                                |              |
|                                   |                                 | $\rightarrow$            | 6                         |          |                    |                 |       |                                |              |
|                                   | 1 Show Last Title               |                          | 0                         |          |                    |                 |       |                                |              |
| 4. 🔲 Ionescu, I.                  | Details                         | Biochemist               | ry, Genetics and          | Rhein    | nisch-Westfälisch  | ne Technische   |       | Aachen                         | Germany      |
|                                   | ₩ <u>4</u><br>■ Show Last Title | Molecular I<br>Pharmacol | Biology; Chemistry;       | носп     | schule             |                 |       |                                |              |
|                                   | En <u>onon case nue</u>         | Pharmaceu                | utics;                    |          |                    |                 |       |                                |              |
| Display 20 v results per pa       | age <b>8</b>                    |                          |                           |          |                    |                 | Page  | 1 of 4                         | Gol Next)    |
| propriety zo 🔤 resource per pe    | -9~ <b>U</b>                    |                          |                           |          |                    |                 | · aga | ודייען י                       |              |

Rezultatele gasite pot fi rafinate dupa diferite criterii, folosind caseta de rafinare(1). Selectand rezultatele, fie individual fie toate cele afisate pe o pagina sau toate cele gasite (2), se pot vizualiza documentele publicate de autorul/ii respectiv/i, se pot urmari citarile primite in functie de ani si indicele Hirsch si deasemenea se poate trimite un feedback catre acestia(3). Din aceeasi pagina se pot vizualiza documentele publicate de un autor(4), ultimul document in care a publicat(5) si detalii bibliografice despre acesta(6), optiune disponibila doar in cazul autorilor ce au publicat mai mult de doua documente in Scopus.

Pentru a sorta lista de rezultate se foloseste caseta (7), si deasemenea se poate selecta numarul de rezultate afisate pe o pagina(8).

## Exemplu de cautare dupa afiliere

| Basic Search | Author Search         | Affiliation Search | Advanced Search |           |
|--------------|-----------------------|--------------------|-----------------|-----------|
| ſ            |                       |                    | (?) Set         | arch Tips |
| Affiliation: |                       |                    |                 |           |
| E.g., 1      | iniversity of toronto |                    |                 |           |
|              |                       |                    | 😋 Search 🤇      | Clear     |

In campul de cautare se va introduce numele institutiei pentru care se doreste cautarea, sau o parte din numele acesteia.

## Pagina de rezultate:

| Refine Results 1 |              | Close                 |
|------------------|--------------|-----------------------|
| City             | Country      |                       |
| Bucuresti (11)   | Romania (11) |                       |
|                  | ^            | () Limit to 🔀 Exclude |

|                 |                                                                                                    |                                                 |           | • • • • • • • • • |  |
|-----------------|----------------------------------------------------------------------------------------------------|-------------------------------------------------|-----------|-------------------|--|
| Select          | Select one or more affiliations and click <b>show documents</b> .                                                                     |                                                 |           |                   |  |
| <b>A C)</b><br> | ffiliation Results: 11 3 2                                                                                                    |                                                 | Page 1 of | 1                 |  |
| Ļ               | Affiliations                                                                                                    | $\sim$ Documents                                | City      | Country           |  |
| 1. 🗌            | Universitatea din Bucuresti<br>University of Bucharest<br>Politehnica University of Bucharest                                         |                                                 | Bucuresti | Romania           |  |
| 2. 🗌            | Universitatea Politehnica din Bucuresti<br>University Politehnica of Bucharest<br>Find unmatched affiliations                         | <u> <u> </u></u>                                | Bucuresti | Romania           |  |
| 3. 🗌            | Universitatea de Medicina si Farmacie Carol Davila<br>Carol Davila University of Medicine and Pharmacy<br>Find unmatched affiliations | <u>         Details</u><br><u>         2018</u> | Bucuresti | Romania           |  |
| 4. 🗌            | Universitatea Tehnica de Constructii Bucuresti<br>Technical University of Civil Engineering<br>Find unmatched affiliations            | Details       Details       218                 | Bucuresti | Romania           |  |

Ca si la celelalte tipuri de cautare, gasim o caseta de rafinare(1), si posibiliotatea de a selecta rezultatele fie individual fie cele de pe o pagina sau toate cele gasite(2). Pentru institutiile selectate, se pot vizualiza toate documentele publicate sub afilierea acestora si se poate trimite feedback catre acestea(3). Individual se pot vizualiza documentele afiliate fiecarei institutii in parte(4) sau pot fi vizualizate detalii despre institutia respectiva(5).

### Detaliile institutiei selectate

| Universitatea Pol      | Universitatea Politehnica din Bucuresti                                                                                                    |                                                                                                    |                                            |  |
|------------------------|----------------------------------------------------------------------------------------------------|----------------------------------------------------------------------------------------------------|--------------------------------------------|--|
|                        | Find unmatched affiliations                                                                                                    | Feedback 📇 Print 🖂 E-mail                                                                               | Documents Alert                            |  |
| Name                   | Universitatea Politehnica din Bucuresti                                                                                                    | 2                                                                                                    | Inform me when new documents               |  |
| Affiliation ID         | 60003161                                                                                                    |                                                                                                    | associated with this affiliation are       |  |
| Address                | Splaiul Independenei 313<br>Bucuresti, Bucharest <b>1</b><br>Romania                                                                                                    |                                                                                                    | Published in Scopus:                       |  |
| Name variants          | University Politehnica of Bucharest                                                                                                    |                                                                                                    | Subject Areas Chart   Data                 |  |
| Research 4             |                                                                                                    |                                                                                                    |                                            |  |
| Documents              | 4,742 Add to list E-mail alert                                                                                                    |                                                                                                    | Engineering                                |  |
| Authors                | 2.724 3                                                                                                    |                                                                                                    | Total Documents: 2007                      |  |
| Web Results            | 0                                                                                                    |                                                                                                    | 27.9% (27.9%)                              |  |
| Patent Results         | 0                                                                                                    |                                                                                                    | 7.6%                                       |  |
| Sources                | 331         UPB Scientific Bulletin Series D Mechani           328         Revue Roumaine De Chimie           315         UPB Scientific Bulletin Series B Chemistr           288         UPB Scientific Bulletin Series A Applied I           179         Proceedings of SPIE the International S           More         More | cal Engineering<br>y and Materials Science<br>Mathematics and Physics<br>ociety for Optical Engineering | 10.4%<br>15.8%<br>13.1%                    |  |
| E Find unmatched aft   | filiations                                                                                                    |                                                                                                    | Engineering 6                              |  |
| Collaborating Affiliat | ions                                                                                                    |                                                                                                    | Materials Science                          |  |
|                        | Affiliation Name                                                                                                    | Documents                                                                                               | Chemistry                                  |  |
|                        | Institute of Physical Chemistry, Romanian Academy of 188<br>Sciences                                                                                                    |                                                                                                    | Physics and Astronomy Chemical Engineering |  |
| 5                      | Universitatea din Bucuresti 130                                                                                                    |                                                                                                    | Mathematics                                |  |
|                        | Costin D. Nenitescu' Institute of Organic Cher                                                                                                    | Computer Science                                                                                        |                                            |  |
|                        | Institut de Physique des Matériaux, Bucarest-Magurele 93 Comput<br>Institutul National de Cercetare - Dezvoltare pentru Chimie si 69<br>Petrochimie                                                                                                    |                                                                                                    |                                            |  |
|                        | More                                                                                                    |                                                                                                    | Cther                                      |  |

In pagina detaliilor institutiei selectate sunt afisate: denumirea, ID-ul in Scopus, adresa si in ce alte variante poate fi gasita(1). Din aceeasi pagina se poate trimite feedback institutiei, se pot printa sau trimite pe email detaliile acesteia(2) sau pot fi adaugate intr-o lista de documente favorite. Deasemenea se poate crea o alerta pe email(3), astfel incat atunci cand institutia va publica un nou documente se va trimite un email de instiintare.

In caseta (4) se pot vizualiza numarul de documente publicate si numarul autorilor ce au publicate aceste documente, rezultatele gasite pe web, rezultatele din brevete si sursele din care provin documentele, in ordinea numarului de documente continute. Apasand numerele afisate se vor accesa listele acestora.

In caseta (5) se pot vizualiza institutiile cu care s-a colaborat in publicarea unor documente si numarul acestora. Ca si mai sus, apasand numerele afisate se vor accesa listele cu aceste documente.

In caseta (6) este reprezentarea grafica a acoperii pe domenii, a documentelor publicate de institutie. Deasemenea, selectatand butonul "Data" se vor putea vizualiza aceleasi informatii, dar reprezentate intr-un tabel (domeniu, numar de documente si procent).

# **Tabul SOURCES**

In tabul Sources sunt afisate toate documentele incluse in Scopus, aranjate in ordine alfabetica.

| SCOPUS                                                                         |                                                                           |  |  |
|--------------------------------------------------------------------------------|---------------------------------------------------------------------------|--|--|
| Search Sources Analytics My Alerts                                             | My List My Profile                                                        |  |  |
|                                                                                |                                                                           |  |  |
| Quick Search                                                                   |                                                                           |  |  |
|                                                                                |                                                                           |  |  |
| Select a Subject Area:                                                         | Source Type:                                                              |  |  |
| All Subjects 👻                                                                 | All Sources                                                               |  |  |
| Go                                                                             |                                                                           |  |  |
| ABCDEECHTIKLMNOPORSTUVW                                                        | X X 7                                                                     |  |  |
|                                                                                |                                                                           |  |  |
| Aa <u>Ab Ac Ad Ae Af Ag Ah Ai Aj Ak Ai Am Ah Ac</u>                            | <u>a ap aq ar as at au av aw ax az i ali</u>                              |  |  |
| Aa                                                                             |                                                                           |  |  |
| AAA, Arbeiten aus Anglistik und Amerika                                        | nistik                                                                    |  |  |
| AAC: Augmentative and Alternative Com                                          | munication                                                                |  |  |
| AACE International Transactions of the                                         | Appual Meeting                                                            |  |  |
| ACE International, Transactions of the Annual Meeting                          |                                                                           |  |  |
| ACN Advanced Critical Care                                                     |                                                                           |  |  |
| ACCN clinical issues (coverage discontinued in Scopus)                         |                                                                           |  |  |
| ACN clinical issues in critical care nursing (coverage discontinued in Scopus) |                                                                           |  |  |
| AANA Journal                                                                   |                                                                           |  |  |
| AANNT journal / the American Association                                       | on of Nephrology Nurses and Technicians (coverage discontinued in Scopus) |  |  |
|                                                                                |                                                                           |  |  |
|                                                                                |                                                                           |  |  |

Tabul ANALYTICS Search Sources Analytics My Alerts My List My Profile

### **Journal Analyzer**

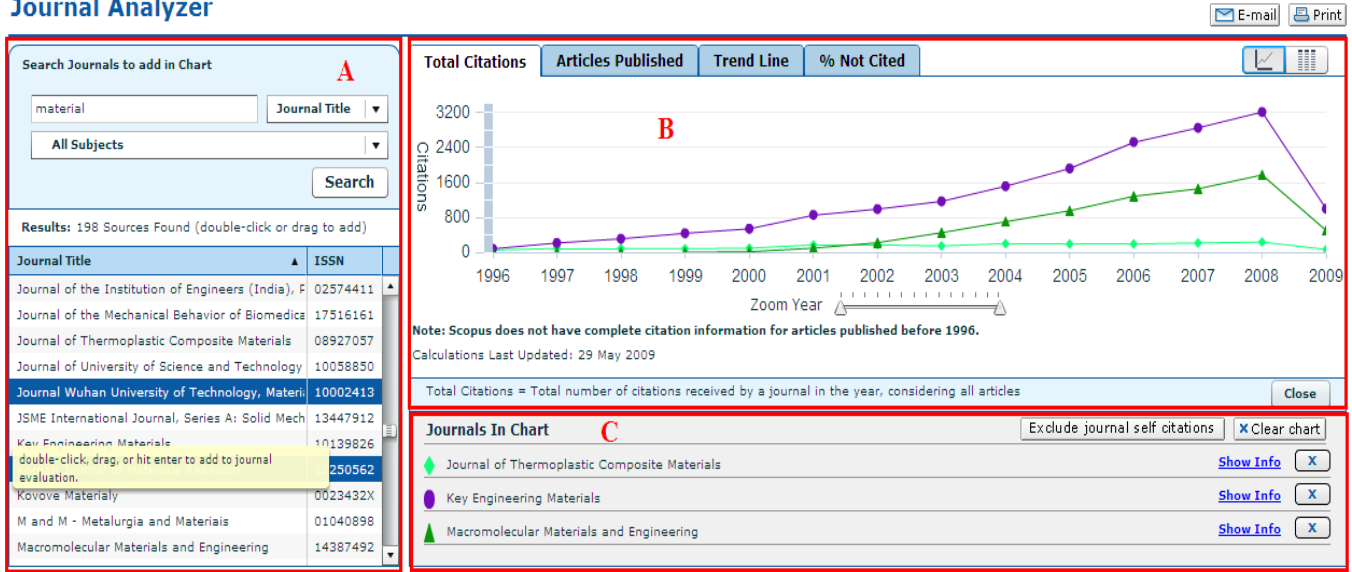

In aceasta pagina se poata analiza evolutia uneia sau mai multor reviste.

In caseta (A) se pot cauta si selecta revista(ele) ce urmeaza a fi analizata(e).

In caseta (B) sunt afisate graficele revistelor analizate

In caseta (C) este afistata legenda graficelor, avand posibilitatea de a adauga sau elimina revistele pentru care se doreste efectuarea analizei. Deasemenea se pot exclude din analiza autocitarile si se pot vizualiza datele bibliografice ale revistelor prin apasarea butonului "Show Info".

## Exemple de analiza a revistelor

Analiza revistelor se poate face in doua moduri:

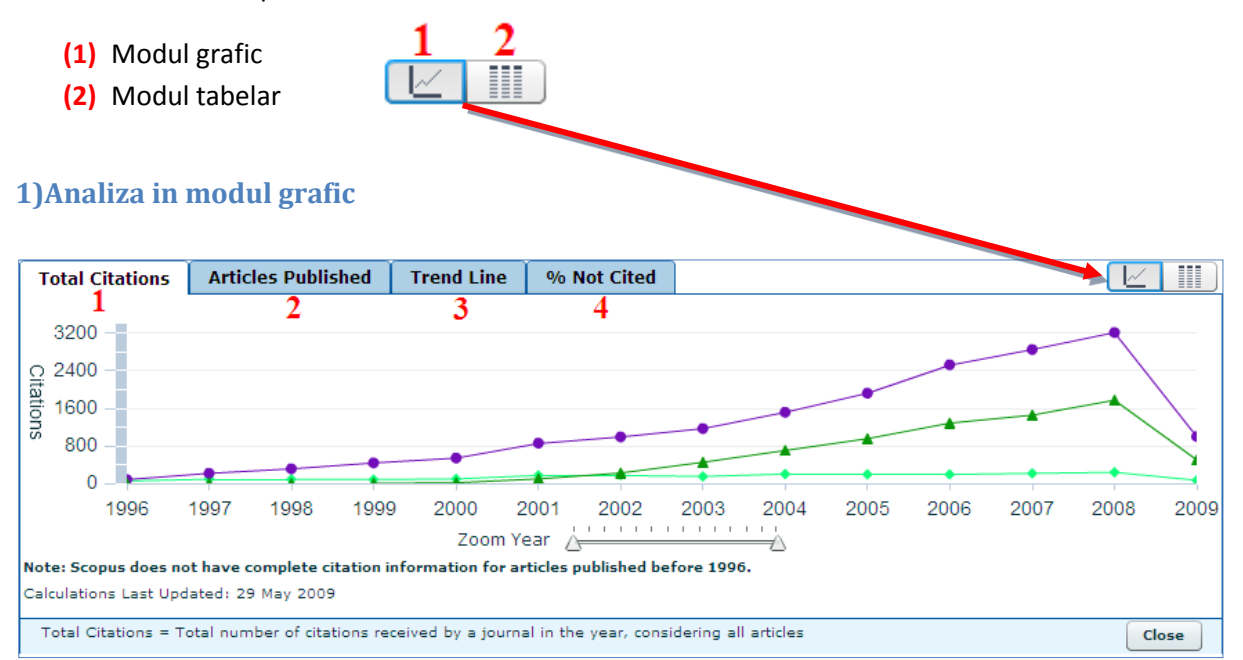

In modul grafic, analiza se poate face dupa mai multe criterii:

- (1) Numarul total de citari primite de fiecare revista, raportat la ani.
- (2) Numarul de articole publicate de fiecare revista, raportat la ani.
- (3) Trendul revistei, se calculeaza dupa numarul de citari primite, raportant la nr de articole publicare, pentru fiecare an in parte.
- (4) Procentul articolelor publicate de fiecare revista, ce nu au fost niciodata citate, raportat la ani.

### 2)Analiza in modul tabelar

| Journal                                                                                                | Total Citations  | Articles Published | Trend Line | % Not Cited | Year |   |
|----------------------------------------------------------------------------------------------------|------------------|--------------------|------------|-------------|------|---|
| Journal of Thermoplastic Composite Materials                                                           | 238              | 29                 | 8.21       | 79.31       | 2008 | • |
| Journal of Thermoplastic Composite Materials                                                           | 68               | 13                 | 5.23       | 100.00      | 2009 |   |
| Key Engineering Materials                                                                              | 80               | 166                | 0.48       | 28.31       | 1996 |   |
| Key Engineering Materials                                                                              | 215              | 745                | 0.29       | 41.21       | 1997 | • |
| otal Citations = Total number of citations received by a journal in the year, considering all articles |                  |                    |            |             |      |   |
| Articles Published = Total number of articles published in the journal in the                          | year             |                    |            |             |      | _ |
| Trend Line = (Total citations received in the year) $\div$ (Total articles publishe                    | d in the year)   |                    |            |             |      |   |
| % Not Cited = Percentage of articles published in that year that have never                            | been cited to da | ate.               |            |             |      |   |
| Note: Scopus does not have complete citation information for articles publ                             | ished before 19  | 96.                |            |             |      |   |
| Calculations Last Updated; 29 May 2009                                                                 |                  |                    |            |             |      |   |

Pracatic contine aceleasi informatii ca si analiza in modul grafic, diferenta constand in faptul ca acestea sunt reprezentate numeric, intr-un tabel.

# Tabul MY ALERTS Search Sources Analytics My Alerts My List My Profile

Pagina My Alerts permite configurarea si gestionarea alertelor personale (alerte de cautare, alerte de noi citari de autor sau de document).

#### My Alerts

Search Alerts Author Citation Alerts Document Citation Alerts Manage the alerts you have set in Scopus. Note: Results from non-Scopus databases will not be included in the alert e-mails.

| C) Se | C Search Alerts Add New Search Alert |            |            |                       |                |           |             |  |  |
|-------|--------------------------------------|------------|------------|-----------------------|----------------|-----------|-------------|--|--|
|       | Ļ                                    | Saved on   | Alert Name | Searches              | View           | Frequency | Action      |  |  |
| 1.    |                                      | 9 Jun 2009 | engine     | TITLE-ABS-KEY(engine) | Latest results | Weekly    | Edit   🔝    |  |  |
|       |                                      |            |            |                       |                |           | Back to Top |  |  |

#### Author Citation Alerts

Add New Author Citation Alert

Add New Document Citation Alert

When you set an Author Citation Alert you will receive an e-mail each time a document of that author is cited Click 'Add New Author Citation Alert' to set a new Author Citation Alert.

#### C Document Citation Alerts

When you set a Document Citation Alert you will receive an e-mail each time that document is cited in Scopus. Click 'Add New Document Citation Alert' to set a new Document Citation Alert.

# **Tabul MY LIST**

Search Sources Analytics My Alerts My List My Profile

Permite vizualizarea listei de documente salvate.

# Tabul MY PROFILE Search Sources Analytics My Alerts My List My Profile

Permite gestionarea si configurarea optiunilor aferente profilului personal.

| My Profile                                                                                                    |
|----------------------------------------------------------------------------------------------------|
| Saved Searches<br>Manage your Saved Searches.                                                                                        |
| <u>My Alerts</u><br>Manage your Search Alerts, Author Citation Alerts and Document Citation Alerts.                                  |
| <u>My Saved Lists</u><br>Manage your Saved Lists.                                                                                    |
| <u>My Authors</u><br>Manage your grouped authors.                                                                                    |
| Personal Profile & Scopus Settings<br>View details from your Registration Profile. Includes a facility to change your Personal Detai |
| <u>RefWorks Settings</u><br>Set your RefWorks username and password in order to export directly to RefWorks.                         |
| Change Password<br>Change your Password.                                                                                             |

### **Contact:**

Romania: <u>documentare@infocercetare.ro</u> [+4] 021 210 20 96 Europe: Web contact - http://help.elsevier.com/app/ask\_scopus/p/8150 For Books: +44 (0)1865 844640 For Journals: +44 (0)1865 843434